### How to Manage Contact Book

You can use **contact groups** to organize your contacts to send Voice, SMS or meeting invitations to groups of people you contact frequently, without having to enter each of their Contact Number individually.

Note: - Before add contact you have to first create Group.

| Voice India : Business Voice B         | roadcas  | ting Server         |                                |                                           | _ × |
|----------------------------------------|----------|---------------------|--------------------------------|-------------------------------------------|-----|
| Home Broadcast Report Setting          | Freebies | Help                |                                |                                           | 9   |
| 🔇 Quick Dial                           |          | Contacts            | Groups                         |                                           |     |
| 💄 Voice Recorder                       |          | + Add Contact       | Edit Contact   X Delete Cont   | tact   - Import   - Export   - Print      |     |
|                                        |          | Q                   |                                |                                           |     |
| Voice Broadcaster                      |          |                     |                                |                                           |     |
| 宁 SMS Broadcaster                      |          |                     |                                |                                           |     |
| 🚺 Contact Book                         | $\ni$    |                     |                                |                                           |     |
| Scheduler                              |          |                     |                                |                                           |     |
| 💋 Device                               |          |                     | Total : 0                      | <b>Tutorial</b>                           |     |
| Product By : Laxmi Software Technology | Web : w  | ww.VoiceIndia.co.in | Care : +91 8100 82 82 82   Cop | yright © 2015 - 2019, All Rights Reserved |     |

To **Add New Group** Click on **Add Group** (in the upper-left corner) from **Group Tab**. Enter name of the Group and Click on **Add** Button.

### Add New Group:

| dd New Grou  | p                |     |
|--------------|------------------|-----|
| Group Name : | Development Team | Add |
|              |                  |     |

To Edit **Existing group** Click on **Edit Group** from **Group Tab**. Edit **Group name** and Click on **Edit** Button. **Note:** Contact that have group name automatically move into new edited group.

### **Edit Existing Group:**

| Edit Group   |                  |      | × |
|--------------|------------------|------|---|
| Group Name : | Development Team | Edit |   |

#### **Delete Group:**

To Delete Group Click on Delete Group from Group Tab.

**Note:** Contact under group that you are deleting automatically remove group name.

#### Add New Contact:

- Step 1: Click on Add Contact from Contacts Tab.
- Step 2: Select Group Dropdown list and Select Group that you want to move contact in particular Group.

Type Addition note if you want.

Add on Scheduler: if you check this option it's automatically added on scheduler and it remind for birthday.

### Add New Contact

 $\times$ 

## **Requied Infromation**

| Select Group: | Development Team 👻 |
|---------------|--------------------|
| Name :        | sanjay pariyar     |
| Contact No.   | 9921631701         |

# Additonal Infromation

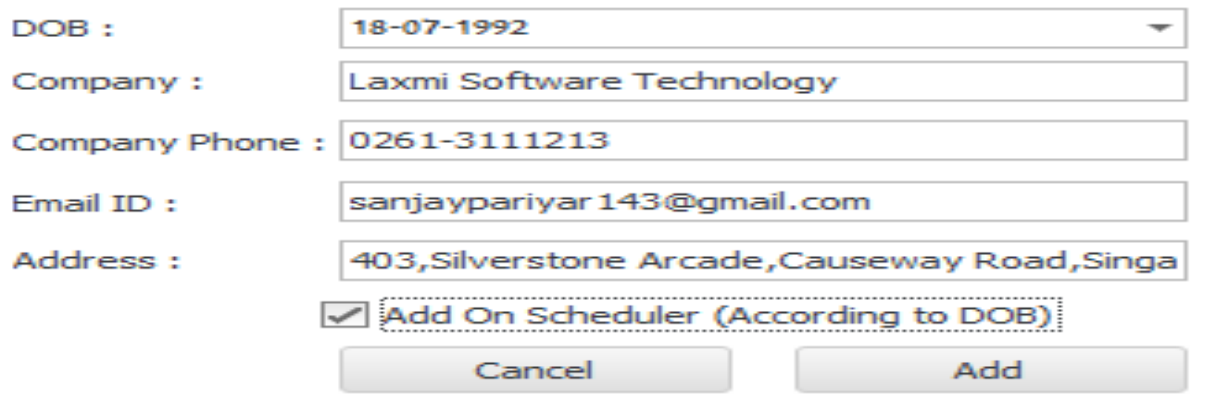

### Edit Contact:

If you want to **Edit Existing Contact**, select particular Contact and Click on **Edit Contact** from **Contacts Tab.** After making changes press Edit Button to save.

# Edit Contact

 $>\!\!<$ 

# **Requied Infromation**

| Select Group: | Development Team | Ŧ |
|---------------|------------------|---|
| Name :        | sanjay pariyar   |   |
| Contact No.   | 9921631701       |   |

# Additonal Infromation

| DOB:            | 18-07-1992               | Ŧ                   |
|-----------------|--------------------------|---------------------|
| Company :       | Laxmi Software Technolo  | ду                  |
| Company Phone : | 0261-3111213             |                     |
| Email ID :      | sanjaypariyar 143@gmail. | com                 |
| Address :       | 403,Silverstone Arcade,C | Causeway Road,Singa |
|                 | Add On Scheduler (Acc    | ording to DOB)      |
|                 | Cancel                   | Add                 |
|                 |                          |                     |

### **Import Contact:**

You can import your Contact from Various Option like **Google Account, Yahoo Account, Outlook Account or Excel, SIM card**, **Note:** Currently (v. 1.0) support only import from Excel file.

| Move your contacts over by | mporting them from Google, Yahoo! and other | ervices. |
|----------------------------|---------------------------------------------|----------|
| Where would you like to i  | nport from?                                 |          |
| Google                     | Yahoo                                       | Outlook  |
| Excel                      | SIM Card                                    |          |
| (                          |                                             |          |
|                            |                                             |          |

### Import Contact from Excel File:

Click on **Browse** Button to Select Excel file that you want to Import. **Note:** If you get any Error or your file is not in Correct Format, Please Export Sample File.

| nport Contacts<br>owse to the CSV, XLSX file with your contacts. | If Your File is not in Correct Form<br>Export Sample File |
|------------------------------------------------------------------|-----------------------------------------------------------|
| Browse Cancel                                                    | Export                                                    |
|                                                                  |                                                           |
|                                                                  |                                                           |
|                                                                  |                                                           |
|                                                                  |                                                           |
|                                                                  |                                                           |
|                                                                  |                                                           |

### **Export Contact to Excel File:**

If You Need to Export Contact into Excel file Click on Export button from Contact Tab. And just Press Export Data.

| Import Contact From SIM |              |        | ×       |
|-------------------------|--------------|--------|---------|
|                         | Start Import | Cancel |         |
|                         |              |        |         |
|                         |              |        |         |
|                         |              |        |         |
|                         |              |        |         |
|                         |              |        |         |
|                         |              |        |         |
|                         |              |        |         |
|                         |              |        |         |
|                         |              |        |         |
|                         |              |        |         |
|                         |              |        | <br>+#* |

### Print Contacts:-

If You Need to Print Contact Click on Print button from Contact Tab.

You Get Various Option from Print Preview like Background, Watermark, Paper Size, and export to pdf, excel jpg even you can Mail.

#### 🖗 Preview

| Contact Book     |                |            |                |  |
|------------------|----------------|------------|----------------|--|
| Group            | Name           |            | Contact Number |  |
| Development Team | sanjay pariyar | 9921631701 |                |  |
|                  |                | Total : 1  |                |  |
|                  |                |            |                |  |
|                  |                |            |                |  |
|                  |                |            |                |  |
|                  |                |            |                |  |
|                  |                |            |                |  |
|                  |                |            |                |  |
|                  |                |            |                |  |
|                  |                |            |                |  |
|                  |                |            |                |  |
|                  |                |            |                |  |
|                  |                |            |                |  |
|                  |                |            |                |  |
|                  |                |            |                |  |
|                  |                |            |                |  |
|                  |                |            |                |  |
|                  |                |            |                |  |